# ตัวอย่างขั้นตอนการยื่นแบบยืนยันคำขอกู้ และการบันทึกจำนวนค่าเล่าเรียนสำหรับผู้กู้ (กยศ./กรอ.)

ภรณีนักศึกษาที่กู้ค่าเล่าเรียนและค่าครองชีพ ให้ดำเนินการตามข้อ 1- 10

ภรณีนักศึกษาที่กู้เฉพาะค่าครองชีพ ให้ดำเนินการตามข้อ 1- 8

เข้าในระบบ e-Studentloan

>>> (https://www2.studentloan.or.th/SLFSTUDENT/jsp/SLFLoginS.jsp)

- เลือก " ปีการศึกษา 2559 ภาคเรียนที่ 2 "
- เลือก " แบบคำยืนยันขอกู้เงิน"

| <ul> <li>โด้ โด้ โด้ โด้ โด้ โด้</li> <li>โด้ โด้ โด้ โด้ โด้ โด้ โด้ โด้ โด้ โด้</li></ul>                                                                                                    | <                         | - 🖓 studentioan.or.th/SLFSTUDENT/ControllspServiet 🔎 - 🖨 🖒 р This page can't be displayed 🖉 בהפויא עלועלעו אולפרייה. אין 🗞 גראפיינה אולא אין אין אין אין אין אין אין אין אין אי | ı ×<br>☆戀≝ |
|----------------------------------------------------------------------------------------------------|---------------------------|----------------------------------------------------------------------------------------------------|------------|
| <ul> <li>คามแปลงการไหน</li> <li>สามแปลงความประสงค์ขอญี่มีมเงิน (กยศ.)</li> <li>สามแปลงความประสงค์ขอญี่มีมเงิน (กยศ.)</li> <li>มีการศึกษา 2559 ภาคเรียนที่ 2</li> <li>มีปรดเลือกแบบคำยืนยันขอญี่เงิน</li> <li>แบบคำยืนยันขอญี่เงิน</li> <li>* ให้กดที่ช่อความ "แบบคำยืนยันขอญี่มีมเงิน" เพื่อกรอกข่อมูลคามแบบคำยืนยันขอญี่มีมเงิน</li> </ul>                                                                                                    | File Edit View Favorite   | es Tools Help                                                                                                    |            |
| ทัพแรงกางไรกา<br>สายแต่ที่<br>ชัพแต่มักที่<br>ชัพแต่มักที่<br>ชัพแต่มักที่<br>ชัพแต่มักที่<br>ชัพแต่มักที่<br>รอกอากรรมน<br>รอกอากรรมน<br>รอกอากรรมน<br>รอกอากรรมน<br>รายการมีนการที่กษา 2559 ภาคเรียนที่ 2<br>โปรดเลือกแบบค่ายืนยันขอกู่เงิน<br>มามาศายินยันขอกู่เงิน<br>* ให้กดที่ชัอความ "แบบคำยืนยันขอกู่มีมเงิน" เพื่อกรอกข้อมูลดามแบบคำยืนยันขอกู้มีมเงิน                                                                                                    | Contraction (Contraction) | 2 - วับและทะเงลก<br>กะทุนเงินให้กู้ยิ่มเพื่อการศึกษา                                                                                                    |            |
| สานแข้ง<br>ชัญญัญิ<br>เปลี่ยมสิมพ์มงลงสส<br>องการรบบ มีการศึกษา 2559 ภาคเรียนที่ 2 โปรดเลือกแบบคำยืนยันขอกู้เงิน แบบคำยืนยันขอกู้เงิน * ให้กดที่ข้อความ "แบบคำยืนยันขอกู้ยืมเงิน" เพื่อกรอกข่อมูลตามแบบคำยืนยันขอกู้ยืมเงิน                                                                                                    | ดำแนะนำการใช้งาน          |                                                                                                    |            |
| ขัญญัญัม<br>เปล้ารศึกษา 2559 ภาคเรียนที่ 2 รอกจากรรมม       ปีการศึกษา 2559 ภาคเรียนที่ 2       มาค่ายืนยันขอญัเงิน       มามค่ายืนยันขอญัเงิน       * ให้กดที่ช่อความ "แบบค่ายืนยันขอญี่มีมเงิน" เพื่อกรอกข้อมูลตามแบบคำยืนยันขอญี่มีมเงิน                                                                                                    | สถานะผู้กู้               | :: แสดงความประสงค์ขอกู้ยืมเงิน (กยศ.)                                                                                                    |            |
| เปล่อนขับแข่งแขงคงส<br>อิการศึกษา 2559 ภาคเรียนที่ 2<br>โปรดเลือกแบบคำยืนยันขอกู้เงิน<br>แบบคำยืนยันขอกู้เงิน<br>* ให้กดที่ข้อความ "แบบคำยืนยันขอกู้ยืมเงิน" เพื่อกรอกข้อมูลตามแบบคำยืนยันขอกู้ยืมเงิน                                                                                                    | ข้อมูลผู้กู้ยืม           |                                                                                                    |            |
| รงกรากระบบ<br>โปรดเลือกแบบคำยืนยันขอกู้เงิน<br>มาบคำยืนยันขอกู้เงิน<br>* ให้กดที่ข้อความ "แบบคำยืนยันขอกู้ยืมเงิน" เพื่อกรอกข้อมูลตามแบบคำยืนยันขอกู้ยืมเงิน                                                                                                    | เปลี่ยนอีเมล์ลแอดเดส      | <u>ปีการศึกษา 2559 ภาคเรียนที่ 2</u>                                                                                                    |            |
| โปรดเลือกแบบคำยืนยันขอภู้เงิน                                                                                                    | ออกจากระบบ                |                                                                                                    |            |
| มายังแนบและบนกู้เงิน * ให้กดที่ข้อความ "แบบคำยืนยันขอภู้ยืมเงิน" เพื่อกรอกข้อมูลตามแบบคำยืนยันขอภู้ยืมเงิน                                                                                                    | 1                         | โปรดเลือกแบบเด้ายืนยับขอกับบ                                                                                                    |            |
| แบบคำยืนยันขอกู้เงิน     * ให้กดที่ข้อความ "แบบคำยืนยันขอกู้ยืมเงิน" เพื่อกรอกข้อมูลตามแบบคำยืนยันขอกู้ยืมเงิน     * ให้กดที่ข้อความ "แบบคำยืนยันขอกู้ยืมเงิน" เพื่อกรอกข้อมูลตามแบบคำยืนยันขอกู้ยืมเงิน     * ให้กดที่ข้อความ "แบบคำยืนยันขอกู้ยืมเงิน" เพื่อกรอกข้อมูลตามแบบคำยืนยันขอกู้ยืมเงิน     * ให้กดที่ข้อความ "แบบคำยืนยันขอกู้ยืมเงิน" เพื่อกรอกข้อมูลตามแบบคำยืนยันขอกู้ยืมเงิน     * ให้กดที่ข้อความ "แบบคำยืนยันขอกู้ยืมเงิน" เพื่อกรอกข้อมูลตามแบบคำยืนยันขอกู้ยืมเงิน     * ในบคำยืนยันขอกู้ยืมเงิน     * ให้กดที่ข้อความ "แบบคำยืนยันขอกู้ยืมเงิน" เพื่อกรอกข้อมูลตามแบบคำยืนยันขอกู้ยืมเงิน     * ให้กดที่ข้อความ "แบบคำยืนยันขอกู้ยืมเงิน" เพื่อกรอกข้อมูลตามแบบคำยืนยันขอกู้ยืมเงิน     * งางคำยืนยันขอกู้ยืมเงิน     * งางคำยืนยันขอกู้ยืมเงิน     * งางคำยืนยันขอกู้ยืมเงิน |                           |                                                                                                    |            |
| * ให้กดที่ข้อความ "แบบคำยืนยันขอภู้ยืมเงิน" เพื่อกรอกข้อมูลดามแบบคำยืนยันขอภู้ยืมเงิน                                                                                                    |                           | 🔖 แบบค่ายืนยับขอกัเงิน                                                                                                    |            |
| * ให้กดที่ข้อความ "แบบคำยืนยันขอกู้ยืมเงิน" เพื่อกรอกข้อมูลตามแบบคำยืนยันขอกู้ยืมเงิน                                                                                                    |                           |                                                                                                    |            |
|                                                                                                    |                           | * ให้กดที่ข้อความ "แบบคำยืนยันขอภู้ยืมเงิน" เพื่อกรอกข้อมูลตามแบบคำยืนยันขอภู้ยืมเงิน                                                                                           |            |
|                                                                                                    |                           |                                                                                                    |            |
|                                                                                                    |                           |                                                                                                    |            |
|                                                                                                    |                           |                                                                                                    |            |
|                                                                                                    |                           |                                                                                                    |            |
|                                                                                                    |                           |                                                                                                    |            |
|                                                                                                    |                           |                                                                                                    |            |
|                                                                                                    |                           |                                                                                                    |            |
|                                                                                                    |                           |                                                                                                    |            |
|                                                                                                    | <                         |                                                                                                    |            |

4. กรอกข้อมูลของนักศึกษาทุกช่อง

\*\*\*และต้องเลือกให้พบคณะ

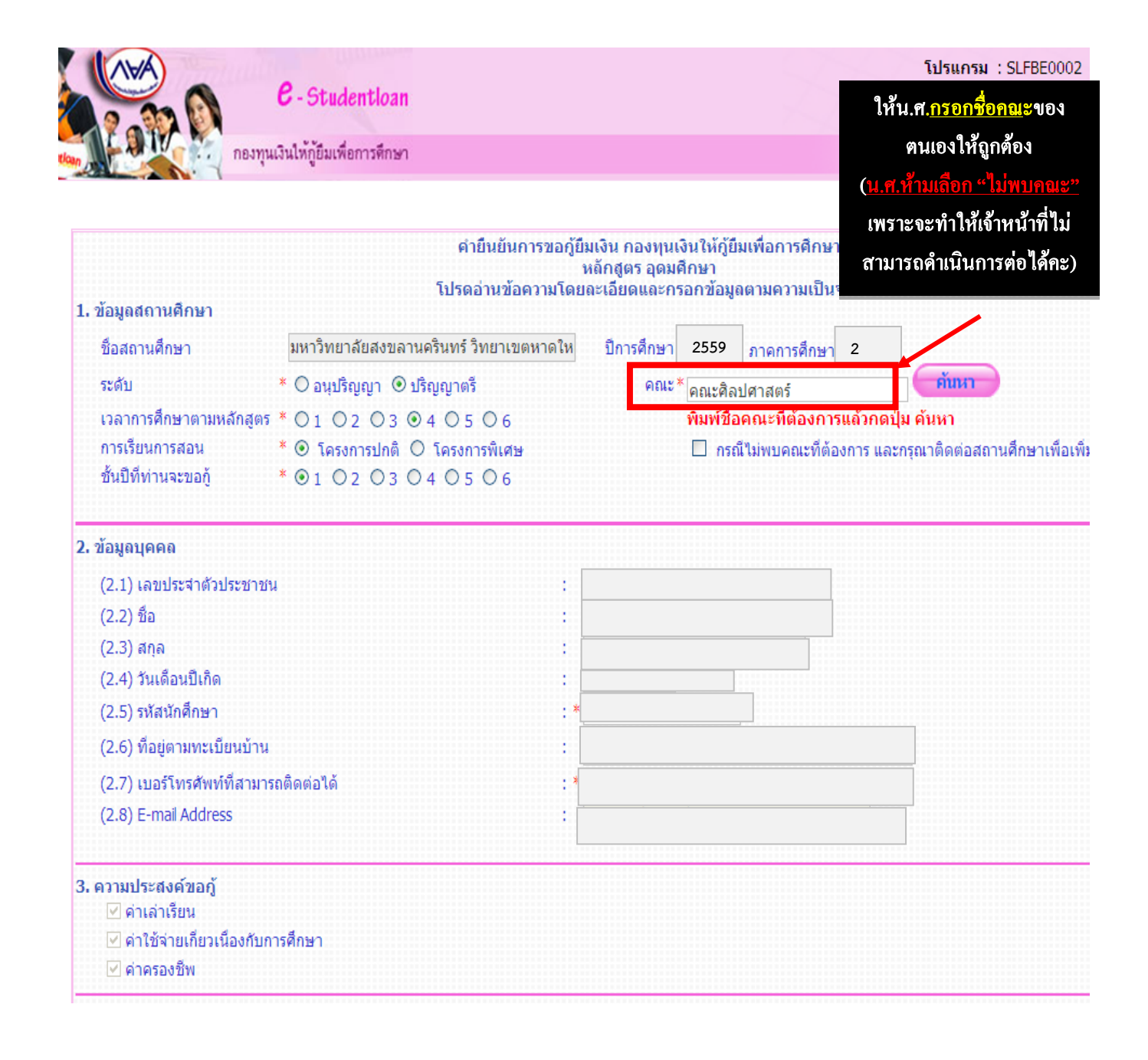

5. กรณีไม่พบคณะ สามารถแก้ไขได้ตามวิธีการ(ข้างล่าง)

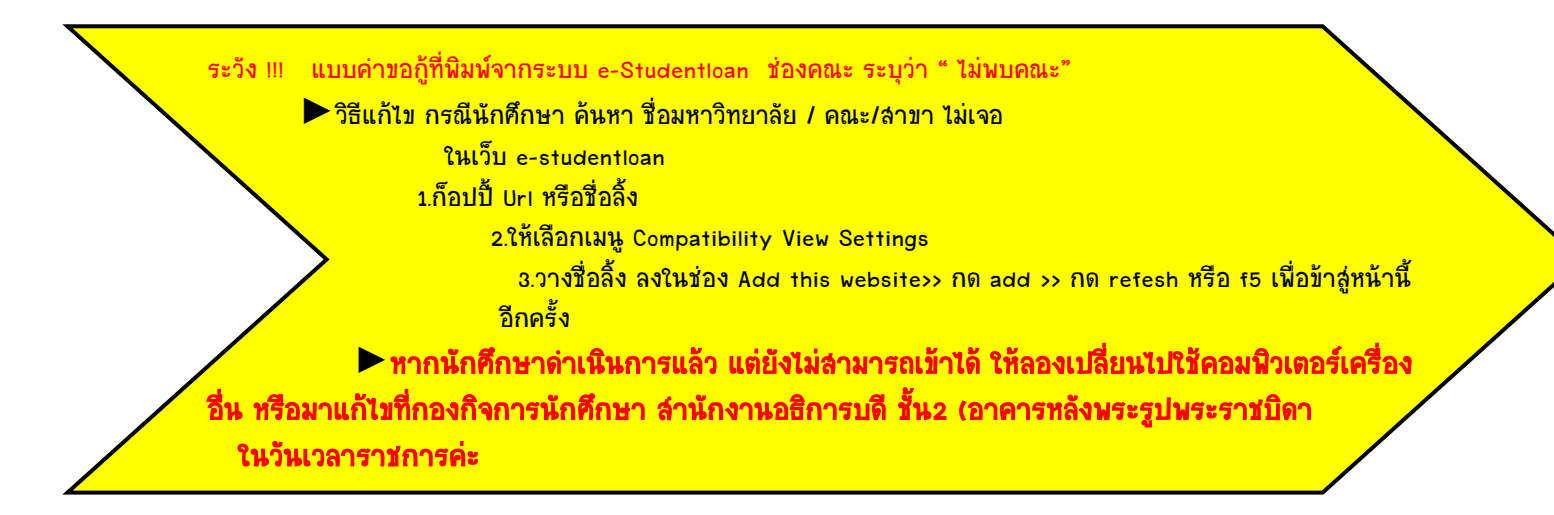

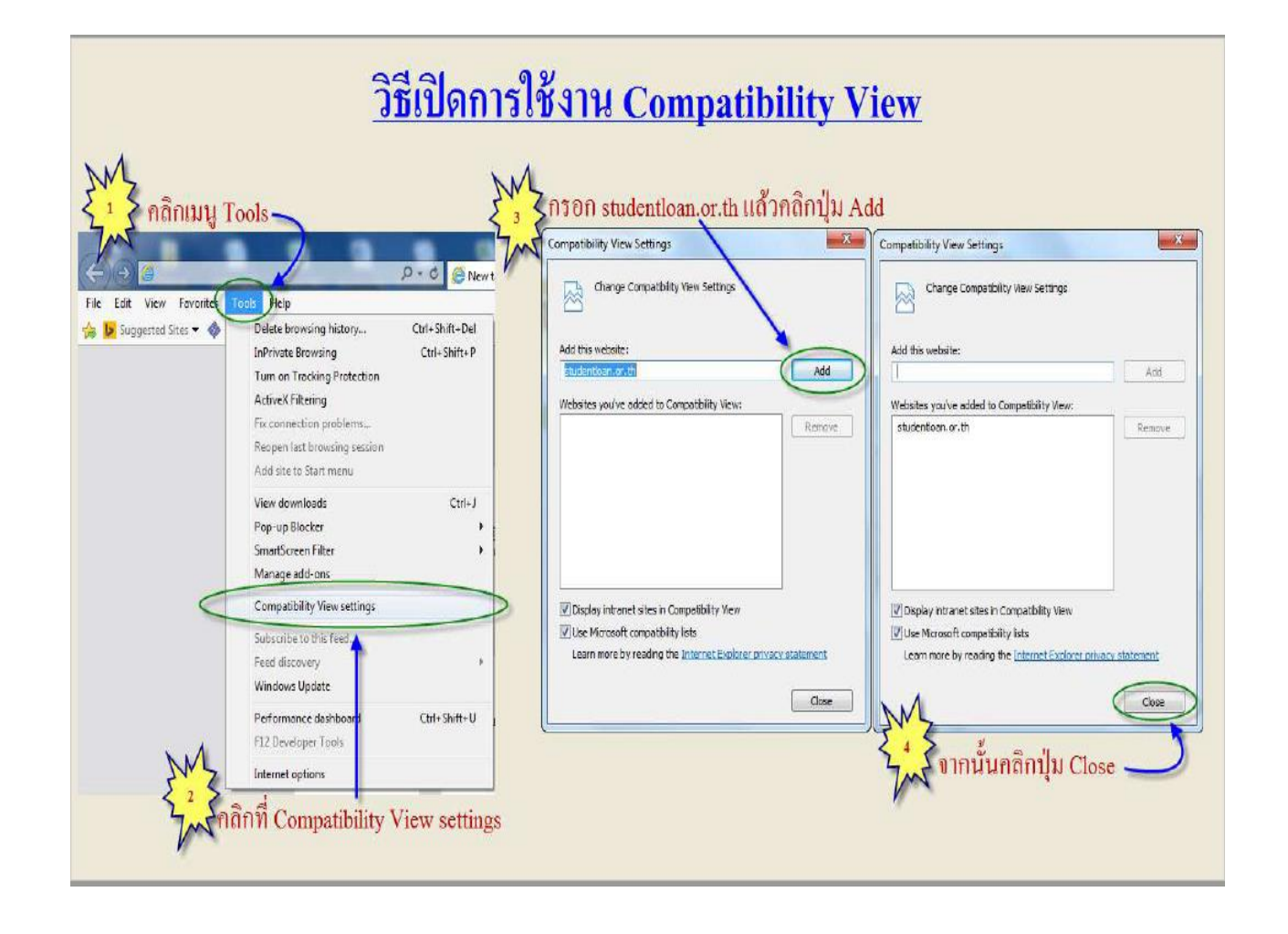

- 6. ให้นักศึกษาตรวจสอบ ข้อมูลให้ถูกต้องอีกครั้ง
- เมื่อกรอกข้อมูลครบถ้วน ให้คลิกถูกเพื่อ "ยอมรับ" และ คลิกปุ่ม "บันทึกแบบ"

| <br>ช้าพเจ้าขอรับรองว่าข้อมูลดังกล่าวข้างผันที่ไม่ไว้เป็นความจริงและช้าพทั่วบารการการการการการเงินกู้บึมเพื่อการศึกษา<br>และยืนขอมให้ข้อมูลทางอัเด็กพรอบิกซัวงร้านเจ้าได้รู้<br>และยืนขอมให้ข้อมูลทางอัเด็กพรอบิกซัวงร้านเจ้าได้จั |
|----------------------------------------------------------------------------------------------------|
| พื่อหรืออน บันที่การอน เกลือนสูงอำหลัก                                                                                                    |

 เมื่อดำเนินการบันทึกแบบ เรียบร้อย ระบบจะแจ้งเตือน " โปรดติดต่อสถานศึกษาของท่าน เพื่อ สถานศึกษาจะได้ดำเนินการขั้นตอนถัดไป" >>> ให้นักศึกษา กด "OK"

| Message | from webpage                                                                                        | × |
|---------|----------------------------------------------------------------------------------------------------|---|
|         | Information<br>10013: โปรดติดต่อกับทางสถานศึกษาของท่าน เพื่อสถานศึกษาจะได้ดำเนินการขั้นตอน<br>ต่อไป |   |
|         | OK                                                                                                  |   |

#### หมายเหตุ

กรณีระบบไม่แจ้งเตือนหน้าจอ ดังตัวอย่างในข้อที่ 8 แต่ปรากฏหน้าจอ " บันทึกข้อมูลจำนวนค่าเล่า เรียน และค่าใช้จ่ายเกี่ยวเนื่องการศึกษา......"

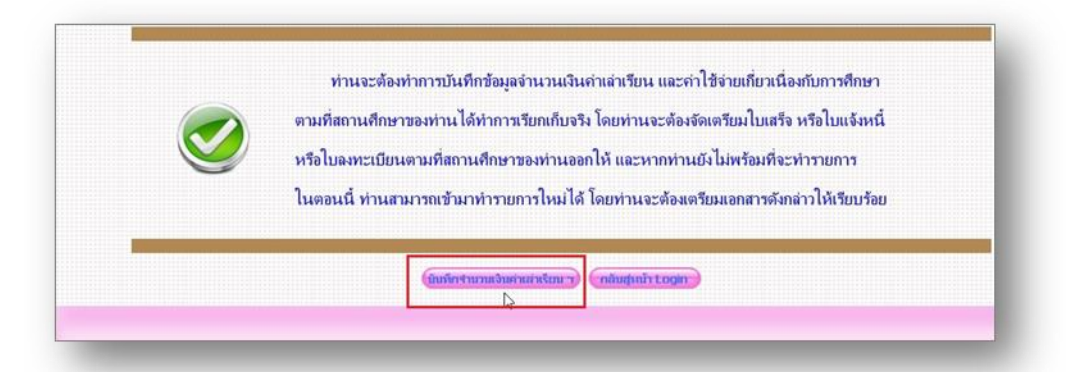

ให้นักศึกษาข้ามการทำในข้อ 8- 10 และดำเนินการเลือกกด "บันทึกจำนวนค่าเล่าเรียนฯ" และบันทึก จำนวนค่าเล่าเรียน ตาม ตัวอย่างการบันทึกจำนวนค่าเล่าเรียนสำหรับผู้กู้ (กยศ./กรอ.) ในส่วนท้าย เอกสารแทน

- ให้นักศึกษาเลือก " ปีการศึกษา 2559 ภาคเรียนที่ 2 " อีกครั้ง และ\*\* ใช้รหัส OTP ครั้งใหม่ในการเข้า
- เลือก " บันทึกจำนวนเงินค่าเล่าเรียนและค่าใช้จ่ายเกี่ยวเนื่องกับการศึกษา" และกรอกข้อมูลเลขที่
   ใบเสร็จ วันที่ใบเสร็จ และจำนวนเงินค่าเล่าเรียนตามตัวอย่าง (หน้าถัดไป)

| t View Favorite   | s Tools Help                                                                                                    |  |
|-------------------|----------------------------------------------------------------------------------------------------|--|
| 20                |                                                                                                    |  |
| tudencioan        | เมื่อสามารถเกิดสามหลาง<br>เป็นสามารถเป็นสามารถ<br>เป็นสามารถเป็นสามารถ<br>เป็นสามารถเป็นสามารถ<br>เป็นสามารถเป็นสามารถ<br>เป็นสามารถเป็นสามารถ<br>เป็นสามารถเป็นสามารถ<br>เป็นสามารถเป็นสามารถ<br>เป็นสามารถเป็นสามารถ<br>เป็นสามารถเป็นสามารถ<br>เป็นสามารถเป็นสามารถ<br>เป็นสามารถเป็นสามารถ<br>เป็นสามารถเป็นสามารถเป็นสามารถเป็นสามารถเป็นสามารถ<br>เป็นสามารถเป็นสามารถเป็นสามารถเป็นสามารถเป็นสามารถเป็นสามารถ<br>เป็นสามารถเป็นสามารถเป็นสามารถเป็นสามารถเป็นสามารถเป็นสามารถเป็นสามารถเป็นสามารถเป็นสามารถเป็นสามารถเป็นสามารถเป็นสามารถ<br>เป็นสามารถเป็นสามารถางเป็นสามารถเป็นสามารถเป็นสามารถเป็นสามารถเป็นสามารถเป็นสามารถเป็นสามารถเป็นสามารถเป็นสามารถเป็นสามารถเป็นสามารถเป็นสามารถเป็นสามารถเป็นสามารถเป็นสามารถเป็นสามารถเป็นสามารถเป็นสามารถเป็นสามารถเป็นสามารถ<br>เป็นสามารถเป็นสามารถเป็นสามารถเป็นสามารถเป็นสามารถเป็นสามารถเป็นสามารถเป็นสามารถเป็นสามารถเป็นสามารถเป็นสามารถเป็นสามารถเป็นสามารถเป็นสามารถเป็นสามารถเป็นสามารถเป็นสามารถเป็นสามารถเป็นสามารถเป็นสามารถเป็นสามารถเป็นสามารถเป็นสามารถเป็นสามารถเป็นสา<br>เป็นสามารถเป็นสามารถเป็นสามารถเป็นสามารถเป็นสามารถเป็นสามารถาง<br>เป็นสามารถเป็นสามารถเป็นสามารถเป็นสามารถเป็นสามารถเป็นสามารถเป็นสามารถเป็นสามารถเป็นสามารถเป็นสามารถเป็นสามารถเป็นสามารถเป็นสามารถเป็นสามารถเป็นสามารถเป็นสามารถเป็นสามารถเป็นสามารถเป็นส<br>เป็นสามารถเป็นสามารถเป็นสามารถเป็นสามารถเป็นสามารถเป็นสามารถเป็นสามารถเป็นสามารถเป็นสามารถเป็นสามารถเป็นส<br>เป็นสามารถเป็นสามารถเป็นสามารถเป็นสามารถเป็นสามารถเป็นสามารถเป็นสามารถ<br>เป็นสามารถเป็นสามารถเป็นสามารถเป็นสามารถเป็นสามารถเป็นสามารถเป็นสามารถเป็นสามารถ<br>เป็นสามารถเป็นสามารถเป็นสามารถเป็นสามารถเป็นสามารถเป็นสามารถ<br>เป็นสามารถเป็นสามารถเป็นสามารถเป็นสามารถเป็นสามารถเป็นสามารถเป็นสามารถ<br>เป็นสามารถเป็นสามารถเป็นสามารถเป็นสามารถเป็นสามารถเป็นสามารถเป็นสามารถเป็นสามารถเป็นสามารถเป็นสามารถ<br>เป็นสามารถเป็นสามารถเป็นสามารถเป็นสามารถเป็นสามารถเป็นสามารถเป็นสามารถเป็นสามารถเป็นสามารถเป็นสามารถเป็นสามาร<br>เป็นสามารถเป็นสามารถเป็นสามารถเป็นสามารถเป็นสามารถเป็นสามารถเป็นสามารถเป็นสามารถเป็นสามารถเป็นสามารถเป็นสามารถเป |  |
|                   |                                                                                                    |  |
| 1. 1.             |                                                                                                    |  |
| ะะนาการเขงาน      |                                                                                                    |  |
| <b>เ</b> ถานะผูกู |                                                                                                    |  |
| อมูลผู้กู้ยืม     |                                                                                                    |  |
| อีเมล์ลแอดเดส     | <u>บการศกษา 2559 ภาคเรยนท 2</u>                                                                                                    |  |
| กจากระบบ          | 🗯 โปรดเลือกบันทึกจำนวนเงินค่าเล่าเรียนและค่าใช้จ่ายเกี่ยวเนื่องกับการศึกษา                                                                                                    |  |
|                   |                                                                                                    |  |
|                   | 💙 บันทึกจำนวนเงินค่าเล่าเรียนและค่าใช้จ่ายเกี่ยวเนื่องกับการศึกษา                                                                                                    |  |
|                   | **ให้คลิกข้อความ <mark>ไม้หนึ่งต่อมอนนินต่อเดื่อเสียงของช่อให้ต่อหลังจะเรื่อนข้างจะเรื่อนข้างขึ้นจะกองข้อมูลต่</mark> นวนเงินค่าเล่าเรียนฯ                                                                                                    |  |
|                   |                                                                                                    |  |
|                   | แก้ไขแบบคำยืนยับ ฯ                                                                                                    |  |
|                   | 🔪 แบบก่าวสืบเข้า ส                                                                                                    |  |
|                   | แบบคายนอน ว<br>**ให้คลิดข้อความ "แบบคำถึงเข้ม ฯ" เพื่อแก้ไขข้อนอแบบคำถึงขับ ฯ                                                                                                    |  |
|                   |                                                                                                    |  |
|                   |                                                                                                    |  |
|                   |                                                                                                    |  |

### ตัวอย่างการบันทึกจำนวนค่าเล่าเรียนสำหรับผู้กู้ (<mark>กยศ</mark>.)

#### วิธีการบันทึกค่าเล่าเรียน ของภาคเรียน 2/2559 ในระบบ e-Studentioan (https://www2.studentioan.or.th/SLFSTUDENT/jsp/SLFLoginS.jsp)

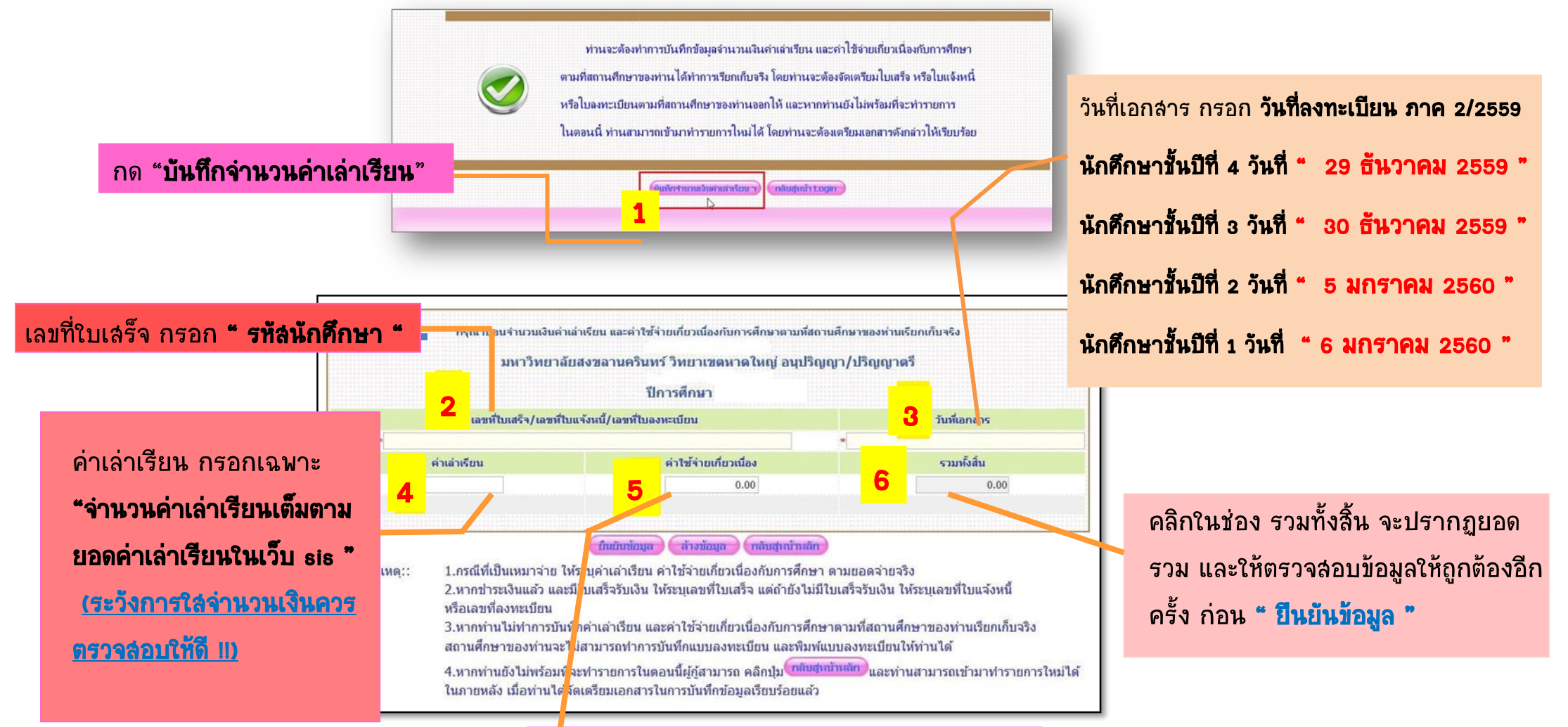

้ค่าใช้จ่ายเกี่ยวเนื่อง ให้ **"เว้นว่าง"** ไม่ต้องกรอก

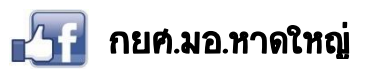

## ตัวอย่าง การบันทึกจำนวนค่าเล่าเรียนสาหรับผู้กู้ (กรอ.) 🍩

#### วิธีการบันทึกค่าเล่าเรียน ของภาคเรียน 2/2559 ในระบบ e-Studentioan (<u>https://www2.studentioan.or.th/SLFSTUDENT/jsp/SLFLoginS.jsp</u>)

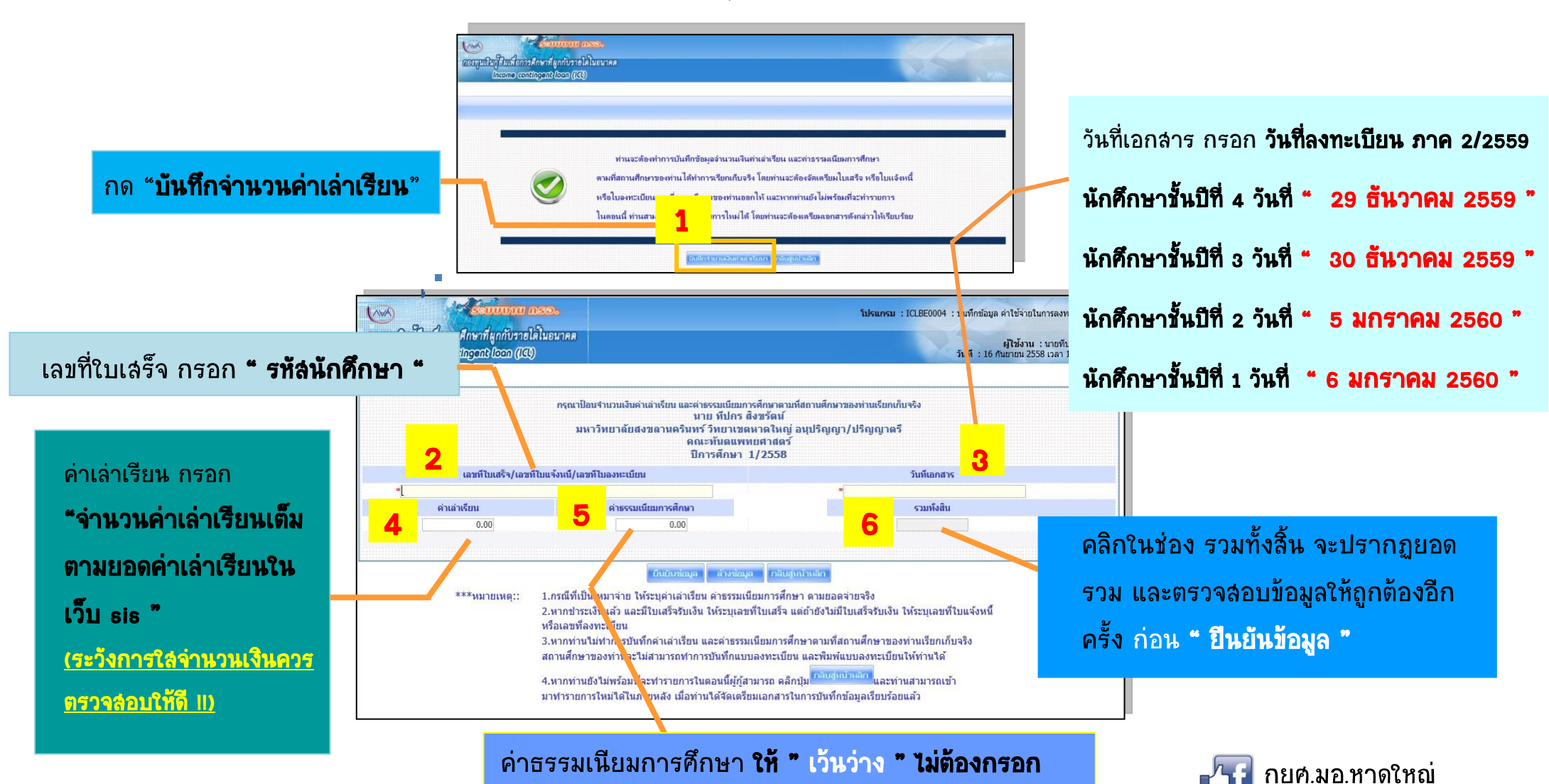

โดยระบุตามตัวอย่างด้านล่าง